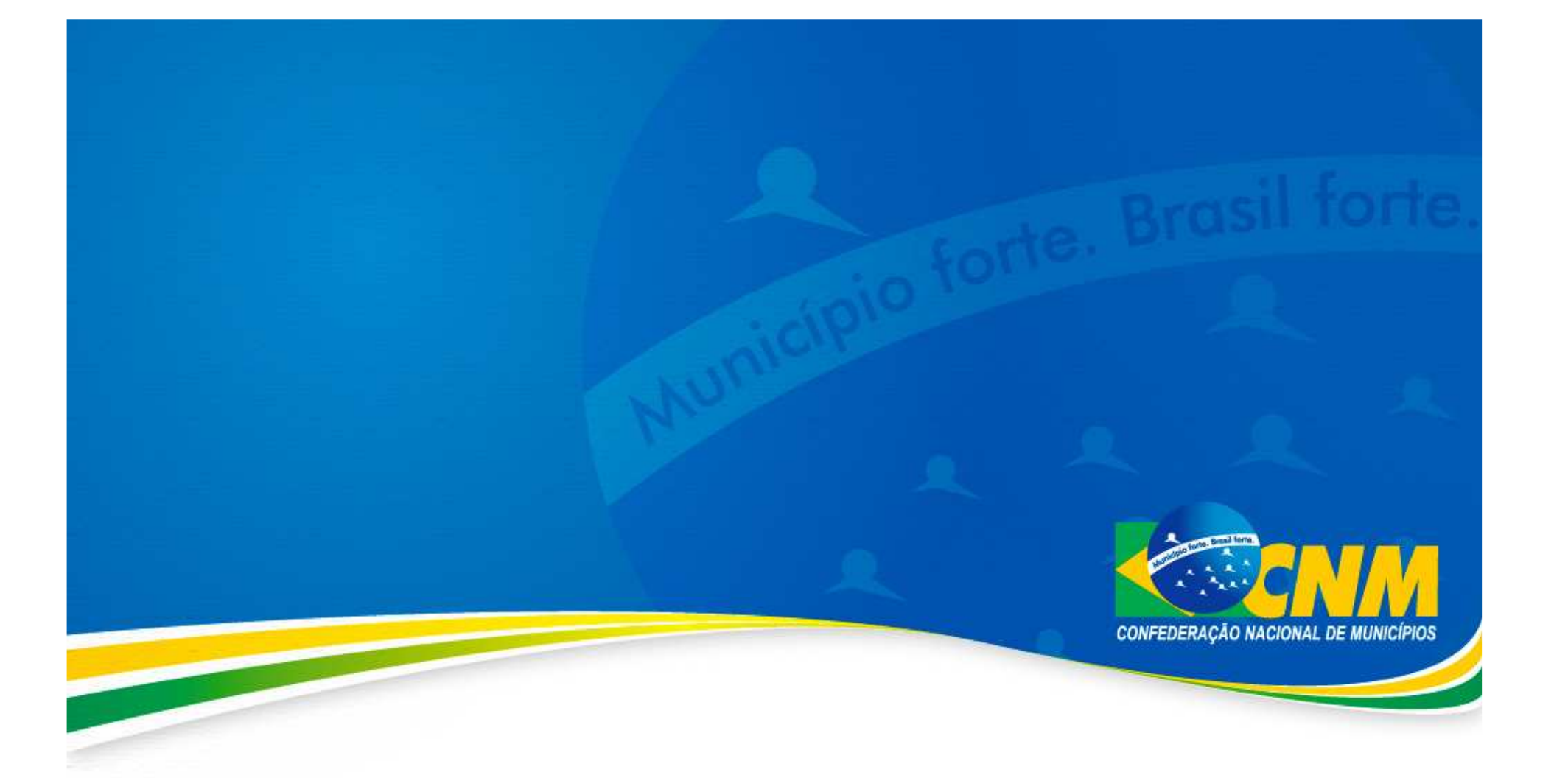

## **Como acessar a lista de CNPJ**

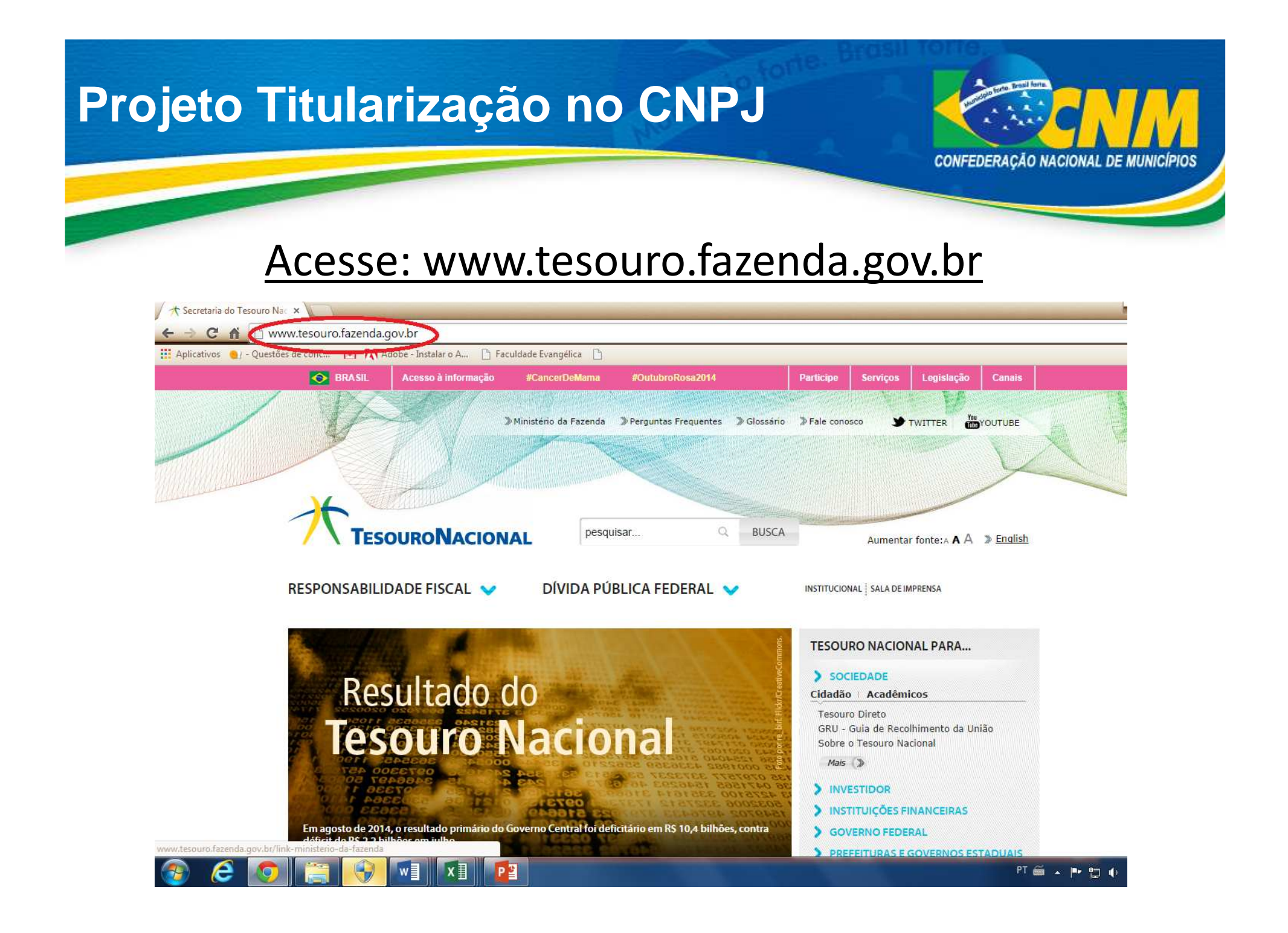

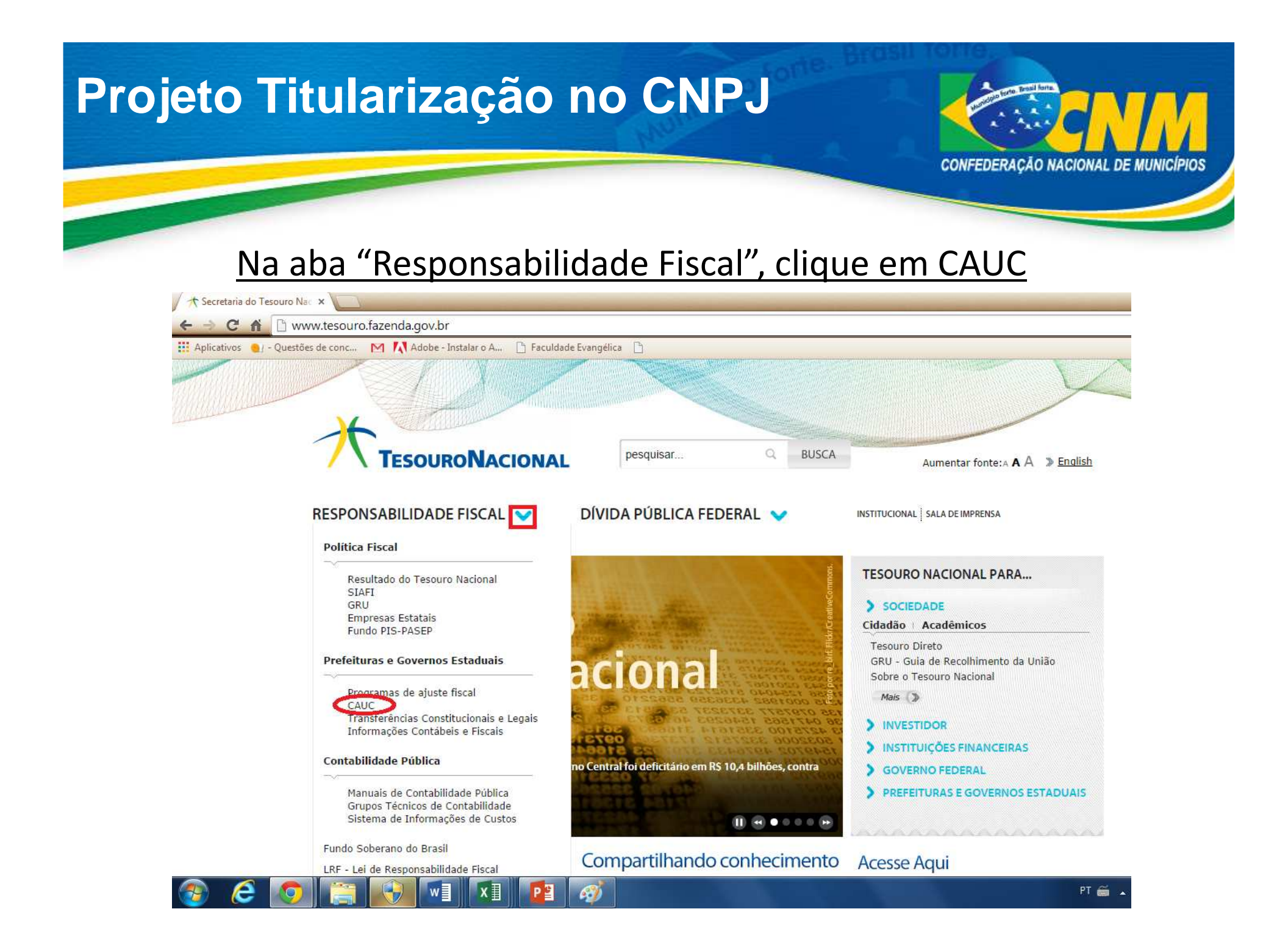

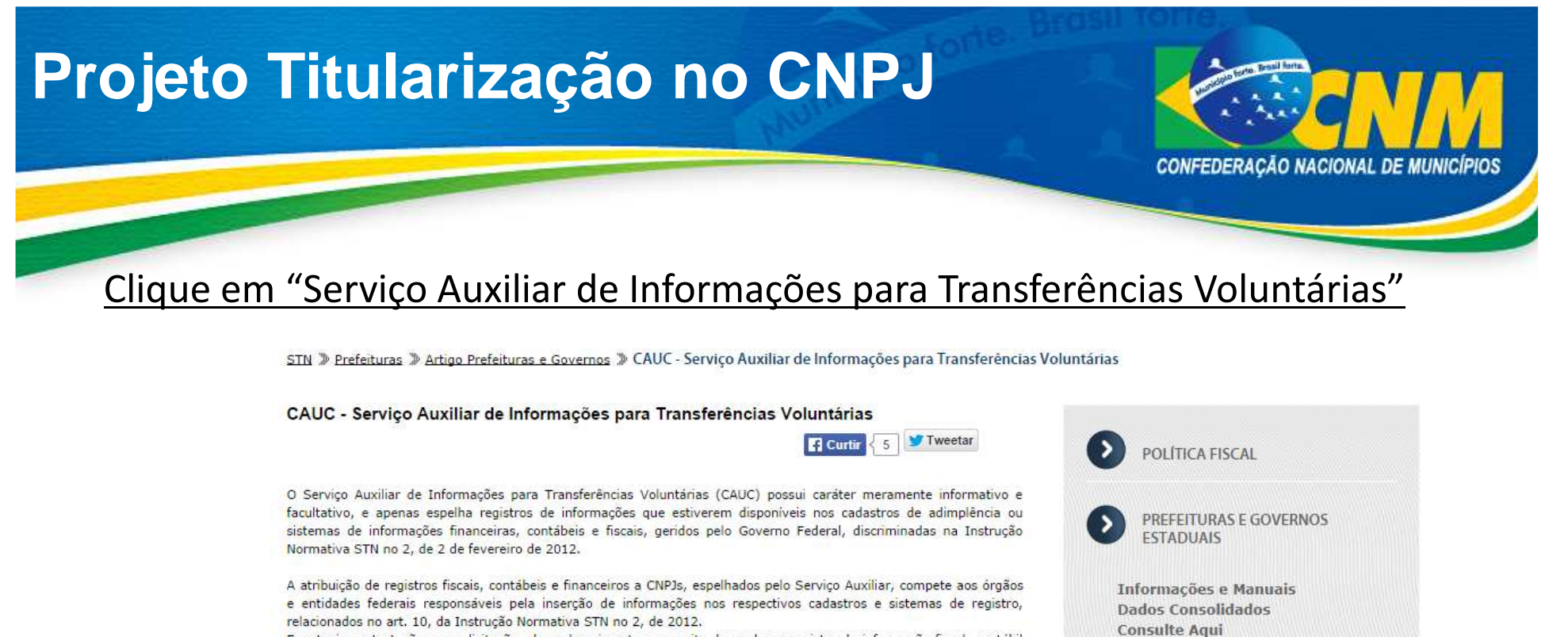

Eventuais contestações ou solicitações de esclarecimento a respeito de qualquer registro de informação fiscal, contábil ou financeira, constante do Serviço Auxiliar, deverão ser apresentadas perante os órgãos ou entidades federais responsáveis pela atualização do pertinente registro do convenente, de acordo com a relação constante do citado art. 10, da Instrução Normativa STN no 2, de 2012.

O Serviço Auxiliar prestará informações quanto ao cumprimento das exigências fiscais do convenente mediante indicação do termo "comprovado" relacionado com o pertinente item de verificação.

A eventual impossibilidade de verificação do cumprimento de algum dos itens pesquisados pelo Serviço Auxiliar (art. 10, da Instrução Normativa STN no 2, de 2012) não significa o descumprimento de obrigação fiscal do convenente, caso em que a comprovação deverá ser feita na forma do citado art. 20, parágrafo único, da Instrução Normativa STN no 2, de 2012.

A comprovação dos requisitos fiscais não disponíveis no Serviço Auxiliar, enumeradas no art. 15, incisos I a V, da Instrução Normativa STN no 2, de 2012, deverá ser feita diretamente ao concedente, pelo próprio convenente, mediante apresentação de certidões ou documentos válidos que demonstrem, de forma inequívoca, a pertinente regularidade fiscal, na forma da Constituição, da legislação aplicável e da Portaria Interministerial MP/MF/CGU no 507, de 24 de novembro de 2011.

Acesse Aqui Serviço Auxiliar de Informações para Transferências Voluntárias CAUC

Operações de Crédito

Verificação de Adimplência

Demonstrativos Fiscais e Contábeis -

Situação de Entrega das Contas Anuais

Divulgação dos Programas Estaduais de

SISTN

Ajuste Fiscal

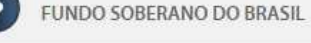

LEI DE RESPONSABILIDADE FISCAL

- Perguntas e Respostas Mais Frequentes

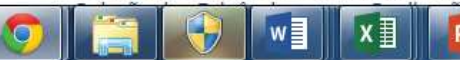

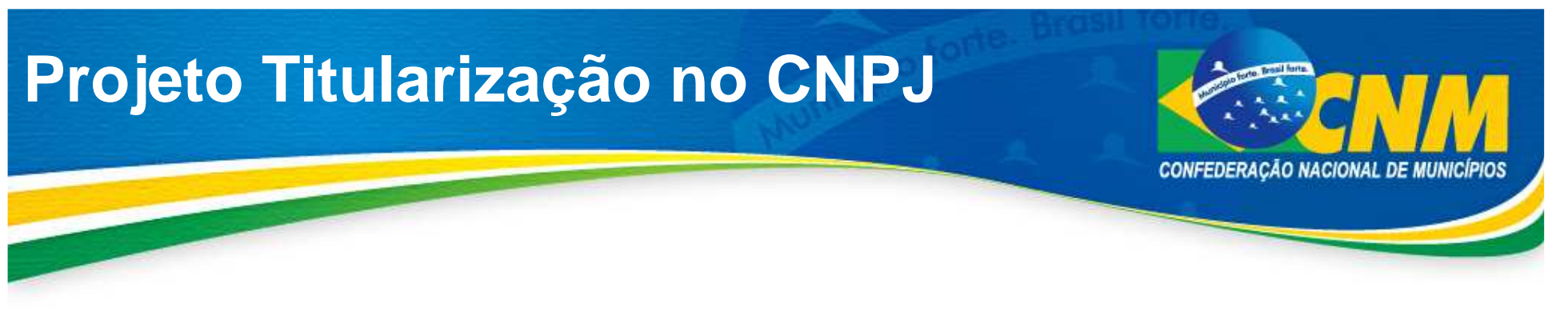

Escolha a opção:

 CNPJ principal do Ente Federado".

Depois, deve-se digitar o nome o ente político e clicar em "Consultar", ou clicar em "Pesquisar" e escolher o ente desejado.

Abrir-se-ão as informações obtidas pelo CAUC para o ente político escolhido.

| 🕂 CAUC - Serviço Auxili | iar de 🗙 🖉 🗅 Portal - Serviço Auxiliar de 🗙 💭                                                                                               |
|-------------------------|----------------------------------------------------------------------------------------------------|
|                         | consulta.tesouro.fazenda.gov.br/transferencias_voluntarias_novosite/index.asp                                                               |
| 🚦 Aplicativos   🌒 - Que | stőes de conc 🛛 🚺 Adobe - Instalar o A 🕒 Faculdade Evangélica 📋                                                                             |
| ESTADOS DIST            | RITO FEDERAL E MUNICÍPIOS                                                                                                    |
| 201120012101            | Transferências Voluntárias                                                                                                    |
| O nome do ente p        | pesquisado deve ser preenchido sem acento, conforme o critério escolhido. E o nº de registro no CNPJ deverá ser informado sem os sinais grá |
| Caso queira verifi      | car previamente a lista completa de CNPJs: Lista de CNPJs                                                                                   |

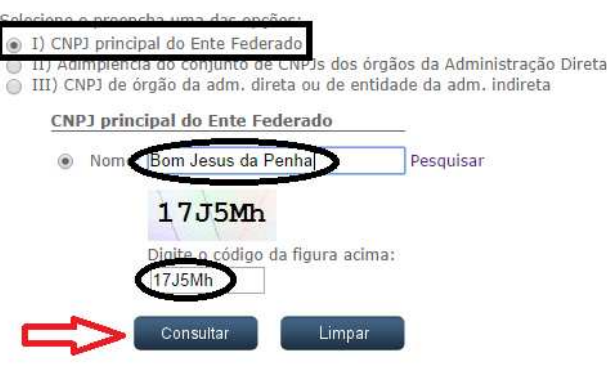

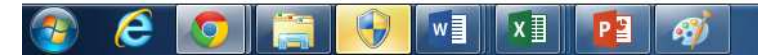

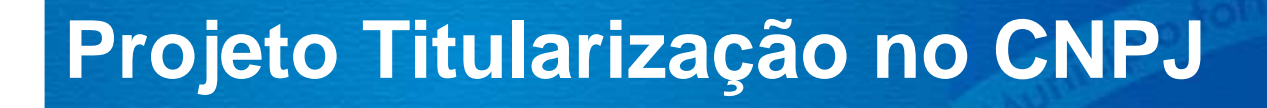

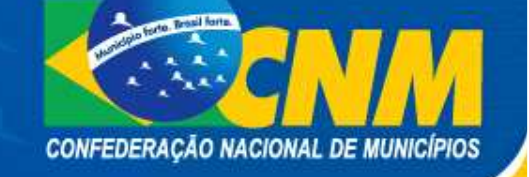

TO THE

## Clique na última lista

🛧 CAUC - Serviço Auxiliar de 🗙 🖉 Portal - Serviço Auxiliar de 🗙

- 🔿 🖸 🏠 consulta.tesouro.fazenda.gov.br/transferencias\_voluntarias\_novosite/situacao.asp?cnpj=01738772000198&op=1

🏥 Aplicativos 🛯 - Questões de conc... 🕅 🚺 Adobe - Instalar o A... 🗋 🗅 Faculdade Evangélica 📑

## INFORMAÇÕES PARA TRANSFERÊNCIAS VOLUNTÁRIAS

O Serviço Auxillar de Informações para Transferências Voluntárias não é de uso obrigatório. Conforme a legislação, a comprovação do cumprimento das exigências para conveniar poderá ocorrer mediante a entrega de documentos impressos diretamente ao órgão concedente.

As informações disponibilizadas serão obtidas:

a) de cadastros ou sistemas de registro de adimplência mantidos por órgãos ou entidades federais cuja responsabilidade esteja definida em lei;
b) de sistemas subsidiários de informações de caráter declaratório de natureza contábil, financeira ou fiscal, consideradas suficientes para verificação do atendimento de requisitos fiscais; e c) por meio de documentação impressa, apresentada diretamente aos órgãos.

O Serviço Auxiliar de Informações para Transferências Voluntárias pesquisa informações relativas a pessoas jurídicas, segundo seu registro no Cadastro Nacional de Pessoa Jurídica (CNPJ). Cada ente federado subnacional é responsável pela relação, constante no Serviço Auxiliar de Informações para Transferências Voluntárias, de registros no CNPJ dos órgãos da sua Administração Direta e das entidades da sua Administração Indireta.

CNPJ Pesquisado: o órgão considerado o "CNPJ principal", que é o "CNPJ Interveniente" citado abaixo.

| Ent                               | idade Federativa:                                                                                                    |                                                                                                    | Data da<br>pesquisa: 14/10/2014                                                                                                    |                                                                  |                                                                                                    |
|-----------------------------------|----------------------------------------------------------------------------------------------------|----------------------------------------------------------------------------------------------------|----------------------------------------------------------------------------------------------------|------------------------------------------------------------------|----------------------------------------------------------------------------------------------------|
| CNI<br>List<br>201<br>List<br>201 | PJ Interveniente:<br>a de inscrições no CNPJ (IN 1257/2012)<br>a de inscrições no CNPJ (IN 1257/2012)<br>3<br>a de inscrições no CNPJ (IN 1257/2012)<br>3                                                                                                    | elaborada<br>elaborada<br>elaborada                                                                             | a partir de dados extra<br>a partir de dados extra<br>a partir de dados extra                                                                          | ídos do CNPJ em ab<br>ídos do CNPJ em jar<br>ídos do CNPJ em jur | ril de 2011<br>neiro de<br>nho de                                                                                                    |
| List<br>201<br>Ate                | a de inscrições no CNPJ (IN 1257/2012)<br>4<br>ndimento aos Requisitos Fiscais:                                                                                                    | elaborada                                                                                                    | a partir de dados extra                                                                                                    | ídos do CNPJ em ag                                               | osto de                                                                                                    |
|                                   | interiter des realitions i localisi                                                                                                    | The second second second second second second second second second second second second second second second se |                                                                                                    |                                                                  | And in case of the local division of the local division of the loc |
|                                   | Requisitos Fiscais                                                                                                    | Fonte da                                                                                                    | 1 informação/atualiza                                                                                                    | ação Atendimento                                                 | Validade                                                                                                    |
| 1-1                               | Requisitos Fiscais<br>Obrigações de Adimplência Financeira                                                                                                    | Fonte da                                                                                                    | a informação/atualiza                                                                                                    | ação Atendimento                                                 | Validado                                                                                                    |
| 1-1                               | Requisitos Fiscais<br>Obrigações de Adimplência Financeira<br>Regularidade quanto a Tributos e                                                                                                    | Fonte da                                                                                                    | PGFN/RFB                                                                                                    | ação Atendimento                                                 | Validado                                                                                                    |
| 1-1                               | Requisitos Fiscais<br>Obrigações de Adimplência Financeira<br>Regularidade quanto a Tributos e<br>Contribuições Federais e à Dívida Ativa da<br>União                                                                                                    | Fonte da                                                                                                    | PGFN/RFB<br>Cadastro de Registro de<br>Adimplência                                                                                                    | ação Atendimento                                                 | 23/02/201                                                                                                    |
| 1-1                               | Requisitos Fiscais<br>Obrigações de Adimplência Financeira<br>Regularidade quanto a Tributos e<br>Contribuições Federais e à Dívida Ativa da<br>União<br>Regularidade guanto a Contribuições                                                                          | Fonte da                                                                                                    | PGFN/RFB<br>Cadastro de Registro de<br>Adimpiência<br>RFB                                                                                              | Comprovado                                                       | 23/02/201                                                                                                    |
| 1-1<br>1.1<br>1.2                 | Requisitos Fiscais<br>Obrigações de Adimplência Financeira<br>Regularidade quanto a Tributos e<br>Contribuições Federais e à Divida Ativa da<br>União<br>Regularidade quanto a Contribuições<br>Previdenciárias                                                       | Fonte da                                                                                                    | PGFN/RFB<br>Cadasto de Registro de<br>Adimplência<br>RFB<br>Cadastro de Registro de<br>Adimplência                                                     | ação /Atendrimento<br>Comprovado<br>Comprovado                   | 23/02/201                                                                                                    |
| 1-1<br>1.1<br>1.2                 | Reguisitos Fiscais<br>Obrigações de Adimplência Financeira<br>Regularidade quanto a Tributos e<br>Contribuições Federais e à Divida Ativa da<br>União<br>Regularidade quanto a Contribuições<br>Previdenciárias<br>Regularidade guanto a Contribuições para o         | Fonte da                                                                                                    | PGFN/RFB<br>Cedestro de Registro de<br>Adimplência<br>RFB<br>Cedestro de Registro de<br>Adimplência<br>Cadastro de Registro de<br>Adimplência<br>CAIXA | Comprovado                                                       | 23/02/201<br>14/10/201                                                                                                    |
| I-1<br>1.1<br>1.2<br>1.3          | Reguisitos Fiscais<br>Obrigações de Adimplência Financeira<br>Regularidade quanto a Tributos e<br>Contribuições Federais e à Divida Ativa da<br>União<br>Regularidade quanto a Contribuições<br>Previdenciárias<br>Regularidade quanto a Contribuições para o<br>FGTS | Fonte da                                                                                                    | PGFN/RFB<br>Cadastro de Registro de<br>Adimplência<br>RFB<br>Cadastro de Registro de<br>Adimplência<br>CAUXA<br>Cadastro de Registro de<br>Adimplência | Comprovado                                                       | 23/02/201<br>14/10/201                                                                                                    |

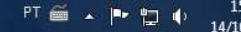

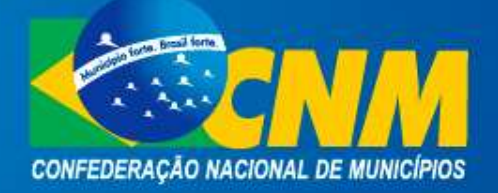

## (61) 2101-6021 | financas@cnm.org.br